■HPKI 電子証明書について

日本医師会は「保健医療福祉分野 PKI 認証局(Healthcare Public Key Infrastructure 認 証局)」(以下、HPKI 認証局)を運営し、医師の資格を電子的に証明する「HPKI 電子証 明書」を発行しています。その HPKI 電子証明書を格納した IC カードを『医師資格証』 として提供しています。医師資格証を用いることで、医師などの押印が必要な書類を電子 的に作成し電子署名を付加する電子処方箋の発行(以下 HPKI 電子署名)を行うことがで きます。

■HPKI セカンド電子証明書について

医師資格証はカードであるため、HPKI 電子署名のために IC カードリーダが必要なこ とや破損・紛失時に業務が滞ることなどが指摘されていました。そこで、IC カードの医 師資格証だけでなく、iPhone や Android 端末(以下、スマートフォン)からも HPKI 電 子署名を行うことができるような仕組みを作りました。医師資格証に次いで 2 番目に発 行している電子証明書のため『HPKI セカンド電子証明書』と呼称しています。

■HPKI セカンド電子証明書でできること

電子処方箋を出す際に必要な電子署名を行うことができます。HPKI セカンド電子証明 書とスマートフォンをあらかじめ紐付けておき、使う時に生体認証で本人確認をします。 生体認証が、医師資格証の暗証番号に相当します。

一旦認証すると、その認証情報を利用することにより、一定期間(18時間)署名時の 都度認証が不要になります。

HPKI セカンド電子証明書は、「デジタル医師資格証」アプリより スマートフォンへ紐づけすることが可能です。

また、「デジタル医師資格証」では以下の機能が利用可能です。 【デジタル医師資格証の機能】

- ・医師資格証の券面情報の表示
- ・HPKI セカンド電子証明書初期登録
- ・電子処方箋発行のための QR コード読み取り ※お使いの電子処方箋システムがカードレス署名に対応している場合
- ・全国医師会研修管理システムで管理している講習会受講 履歴と学習単位の表示
- ・日本医師会からのお知らせ受信

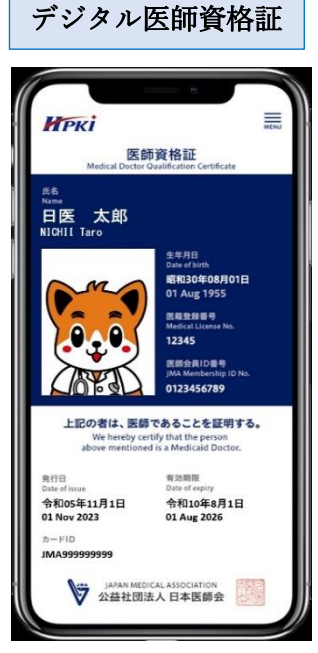

# 「HPKI セカンド電子証明書」とスマートフォンの紐づけ手順

HPKI セカンド電子証明書とスマートフォンを紐付けるために必要なものが、『初期登録用 QR コード」です。初期登録を完了することで、HPKI セカンド電子証明書を用いた電子処方箋への電 子署名やデジタル医師資格証アプリの利用が可能となります。初期登録用 QR コードと利用する 端末をご用意いただき、以下の登録手順に従って初期登録をお願いします。 ※登録可能な端末は1つのみです。

## 【用意するもの】

- 生体認証(指紋認証、顔認証)が登録済みのスマートフォンまたはタブレット ※iPad は除く
  - ・iPhone・・・・iOS バージョン 14 以上
  - ・Android 端末・・・OS バージョン7以上
- ② HPKI セカンド電子証明書「初期登録用 QR コード」 医師資格証と一緒に発行・交付された QR コードの 印刷されている紙のカードです。(右図)
   ※IC カードの在庫不足等により、医師資格証の発行に 日数を要する場合、「初期登録用 QR コード」のみが 先行発行されることがあります。

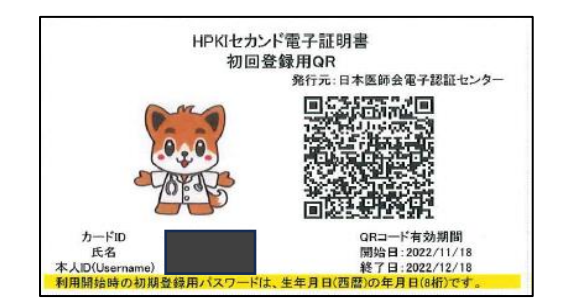

#### 登録手順

- 1.「デジタル医師資格証」のアプリをインストールしてください。
  - 【アプリ QR コード:iOS】

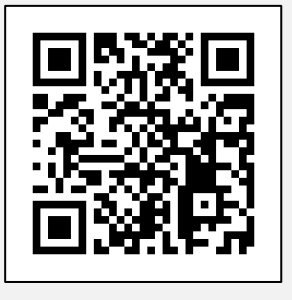

【アプリ QR コード Android】

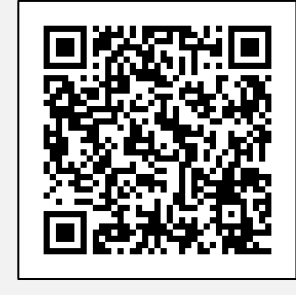

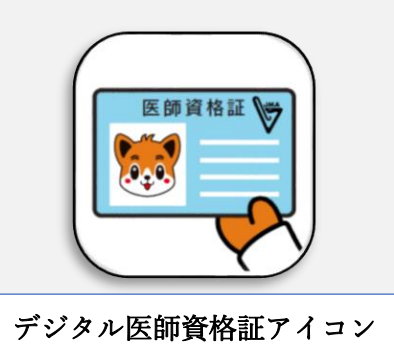

【次ページへつづく】

- 「デジタル医師資格証」のアプリをタップして開きます。
  最初に利用規約が表示されますので、お読みの上【同意する】を タップしてください。
- Некі 利用規約 差し替え ご利用条件について 凸版印刷株式会社の WEBサイト https:// www.toppan.co.jp/(以下「本WEBサイト」) は、凸版印刷株式会社(以下「弊社」)が運営す るWEBサイトです。 本WEBサイトは、以下の条件に同意のうえご利用 ください。 なお、条件は変更されることがありますので、そ の際は最新の内容をご確認いただきますようお願 いいたします。 著作権について 本WEBサイト上のコンテンツは、弊社の著作物又 は弊社が利用許諾を受けた第三者の著作物であ り、著作権法によって保護されております。 ☑ 利用規約の内容を確認して理解しました 2 同意する

※すでにセカンド電子証明書を登録している場合は、【ログイン】を

3.【初回登録の方はこちら】をタップしてください。

タップして生体認証にてログインしてください。

- カメラが起動しますので、初期登録用 QR コードを読み取って ください。
  - ※QRコードの読み取りがうまくいかない、または読み取りを行っても 画面に何も表示されない場合は、お手数ですが以下のマニュアルに 記載の登録手順で初期登録をお試しください。

https://www.jmaca.med.or.jp/service/data/HPKI2nd\_Browser.pdf

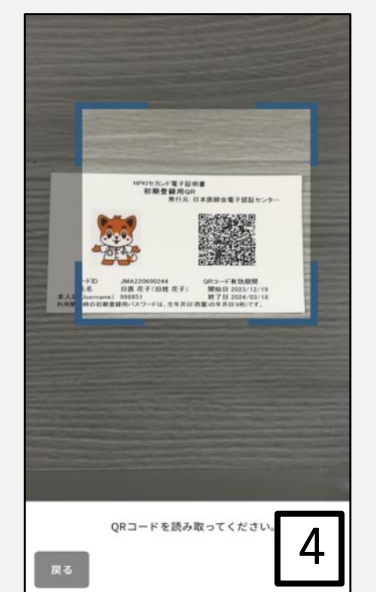

 スマートフォンに、パスワード入力画面が表示されるので、 パスワードを入力し、【OK】をタップします。 初期登録用のパスワードは、生年月日(西暦)8桁です。

※パスワードは入力を5回間違えると登録ができなくなります。詳細については、7ページ●よくあるご質問のQ5をご確認ください。

 正しいパスワードが入力されると、ログイン画面が表示されます。 Username欄に、紙カード「初期登録用QRコード」に記載された 「本人ID」が自動で入力されますので、正しいことを確認して 【ログイン】ボタンをタップします。

※本人 ID が自動で入力されない場合は、ご自身で入力してください。

- 7. 本人 ID が正しく認証されたら、登録開始画面が表示されるので、 【登録】ボタンをタップします。
  - ※ここでボタンに【登録】ではなく【セキュリティキーによるサインイン】
    と表示されている場合は、その QR コードはすでにスマートフォンへ
    登録されていますので、操作を終了してください。
  - ※【セキュリティキーによるサインイン】の後にエラーメッセージが 表示される場合は、●よくあるエラーメッセージ(6ページ目)を ご確認ください。

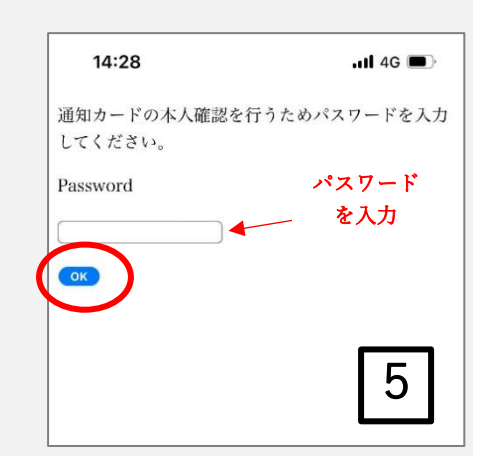

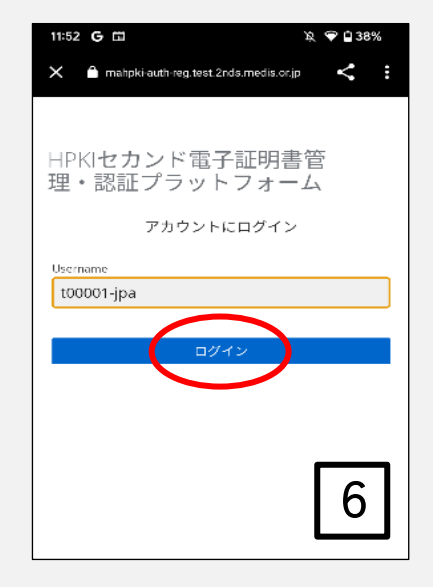

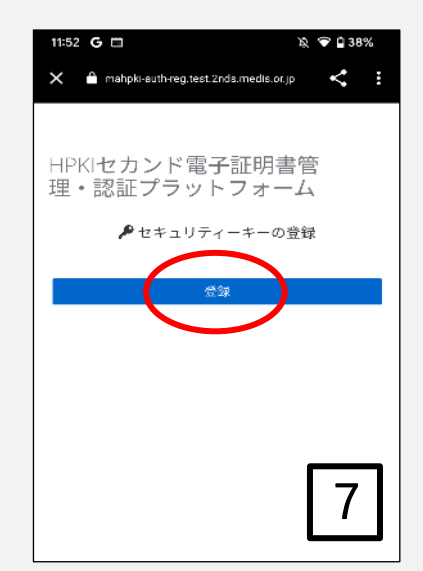

スマートフォンによる生体認証の画面が表示され生体認証が実施されます。
 ※画面や生体認証の方法はスマートフォンによって異なります。
 右の画面は iPhone による指紋認証の場合の例です。

※【キャンセル】を押してしまった場合は、登録手順1からもう一度 登録をしてください。

※事前にスマートフォンに生体認証登録を実施していない場合は、 ここで Security Key Error となります。 スマートフォンに生体認証を登録した上で、登録手順2からやり直して ください。

生体認証登録が完了したら、「ラベル登録画面」が表示されます。
 作成した鍵情報をスマートフォン側で識別するためのラベル情報を
 設定する画面ですが、値はシステムで自動設定されるため、特に何も
 入力せず、【OK】をタップします。

※この画面で【キャンセル】をタップした場合でも、処理は正常に終了 します。

10. スマートフォン側の処理が完了し、完了画面が表示されます。

その他、機種変更やマイナンバーカードとの紐づけ等の手順は以下 URL の手順をご参照ください。 ≪利用者マニュアル≫

URL : https://www.jmaca.med.or.jp/service/data/HPKI2nd\_PFuser.pdf

| 2               | 19:20                                                  | 9                                                                                                    | 0%.D                                                                                                    |
|-----------------|--------------------------------------------------------|----------------------------------------------------------------------------------------------------|----------------------------------------------------------------------------------------------------|
| dev.2nds.       | mistyauth.s                                            | avcapps.net                                                                                                 | C                                                                                                    |
| zカント<br>認証フ     | 《電子証<br>プラット                                           | 明書                                                                                                    |                                                                                                    |
| -ZA<br>Pisecuri | ty Key Regis                                           | tration                                                                                                    |                                                                                                    |
| Touch ID        | で続けてく)                                                 | ださい。                                                                                                    |                                                                                                    |
| 3               | キャンセル                                                  |                                                                                                    |                                                                                                    |
|                 |                                                        |                                                                                                    |                                                                                                    |
|                 |                                                        |                                                                                                    | Л                                                                                                    |
|                 | dew.2nds.<br>zカント<br>認証フ<br>-ム<br>♪ Securi<br>Touch ID | 19-20<br>Jew.2nds.mistyauth.s<br>マカンド電子証<br>認証プラット<br>-ム<br>ク Security Key Regis<br>Touch IDで続けてく)<br>キャンセル | 19:20 s<br>dev.2nds.mistyauth.svcapps.net<br>zカンド電子証明書<br>認証プラット<br>-ム<br>P Security Key Registration<br>愛<br>Touch IDで続けてください。<br>キャンセル |

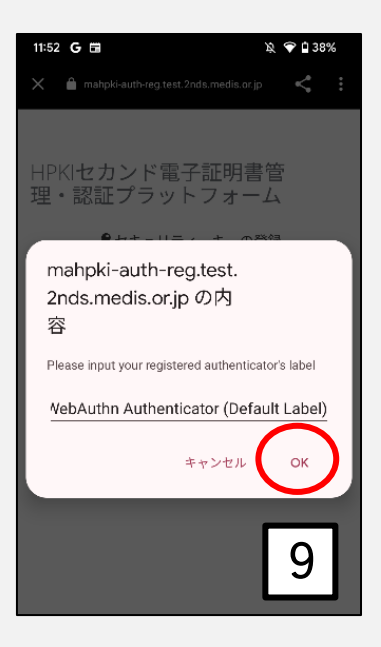

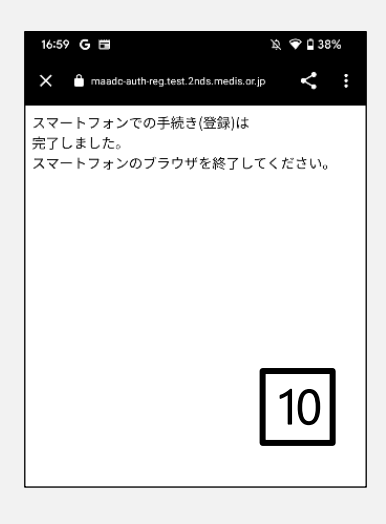

## ※登録がうまくできない場合

### ●よくあるエラーメッセージ

■セキュリティキーの登録結果が無効です。

■「mahpki-auth.2nds.medis.or.jp にサインインする方法を選択してください」

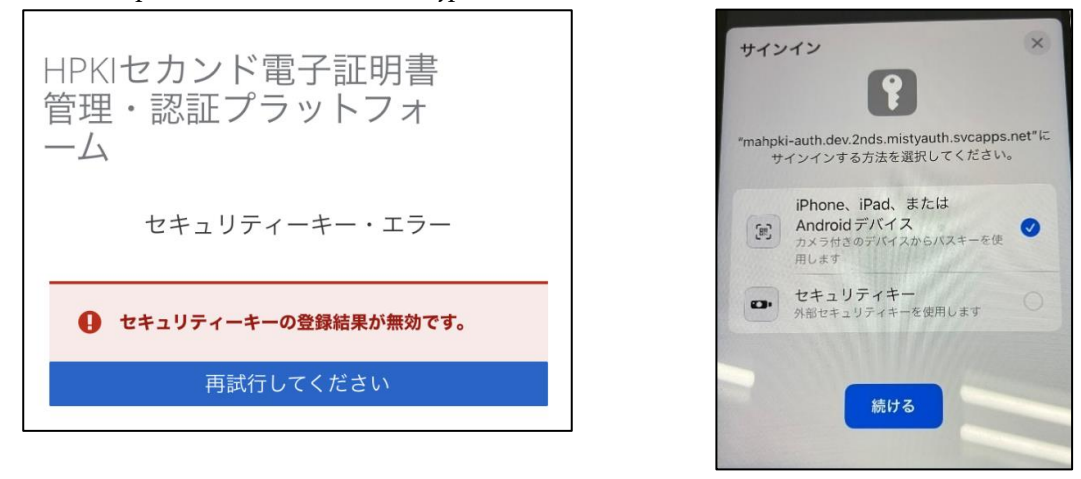

- → 紐づけを行うスマートフォンの生体認証の設定が完了していない可能性があります。 HPKI セカンド電子証明書を登録するには、生体認証が可能かつ登録済の端末が必要となり ます。(らくらくフォンやフィーチャーフォン等では登録ができません。) 指紋認証または顔認証をスマートフォンにご登録の上、再度お試しください。
- → iCloud キーチェーンが有効になっていない可能性があります。(iPhone の場合) 設定後、再度登録をしてください。

【iCloud キーチェーンの設定方法】

- 1. 「設定」をタップし、「[ユーザ名]」をタップして、「iCloud」を選択します。
- 2. 「パスワードとキーチェーン」をタップします。
- 3. 「iCloud キーチェーン」をオンにします。パスコードまたは Apple ID のパスワードの入 力を求められる場合があります。
- → パスワードオプションの設定が原因の可能性があります(iPhoneの場合) パスワードオプションの設定を確認してください。
  - 1. 「設定」→「パスワード」→「パスワードオプション」選択する
  - 2. 「パスワードとパスキーを自動入力」が OFF になっている場合は ON にする
  - 「パスワードとパスキーを自動入力」が ON になっている場合は、
    「次の構成元からのパスワードとパスキーを使用」の iCloud キーチェーンの設定を確認
    し、OFF になっている場合は ON にする

その他エラーメッセージに関する対応は、以下 URL をご参照ください。

- ≪エラー対応マニュアル≫
- URL: https://www.jmaca.med.or.jp/service/data/HPKI2nd\_PFerror.pdf
- エラーが解消しない場合は、日本医師会電子認証センターまでお問い合わせください。

- Q1. スマートフォンの機種変更を行った場合は、どのように対応すればよいですか。
- A1. HPKI セカンド電子証明書は1台のスマートフォンにのみ登録が可能なため、機種変更を した場合は新しいスマートフォンに登録をし直す必要があります。 <u>HPKI セカンド電子証明書管理・認証プラットフォーム デバイス認証登録サイト</u> (下記 URL)の「登録してあるスマートフォンを変更」より機種変更を行ってください。

URL: https://mahpki-srv.2nds.medis.or.jp/index.html

- Q2. 登録の途中でブラウザの「戻る」機能を押してしまいました。どうすればよいですか。
- A2. 登録手順1からもう一度登録をしてください。
- Q3. HPKI セカンド電子証明書は、複数の端末に登録できますか。
- A3. できません。HPKI セカンド電子証明書は1台の端末にのみ登録が可能です。 また、1台の端末に複数の HPKI セカンド電子証明書を登録することもできません。
- Q4. HPKI セカンド電子証明書の登録は必須ですか。
- A4. 必須ではございません。
- Q5. 初期登録用 QR コードが使用できません。どうすればよいですか。 (初期登録用 QR コードを無くしてしまった。パスワードを間違えてロックがかかってしま
- った。初期登録用 QR コードの期限が切れてしまった。等)
- A5. 初期登録用 QR コードの再発行のお手続きが必要です。 「初期登録用 QR コード」の再発行については、以下の2通りの方法をご案内しています。 ご利用状況によりいずれかの方法をご選択頂き、再発行・登録のお手続きをお願いします。

■医師資格証がお手元に有り、医師資格証を読取可能なパソコン(※)をお持ちの場合

パソコンの画面上に、初期登録用 QR コードを表示する方法です。 即日発行・登録が可能です。

PDFファイル(下記 URL 参照)の 5~7 ページをお読みの上、パソコンの画面上に初期登録用 QR コードを表示し、その QR コードをスマートフォン等で読み取って初期登録を行ってください。

【URL】

https://www.jmaca.med.or.jp/service/data/HPKI2nd\_PFuser.pdf

※医師資格証を読取可能なパソコン

以下の Web ページにある「HPKI カードドライバ」がインストールされており、

「IC カードリーダ」が接続されている、インターネットにつながるパソコンの事を指します。

「IC カードリーダ」は同ページ記載の動作確認済み機種のいずれかをご用意ください。

【HPKI カードドライバダウンロードページ】 ※MacOS は対応していません。

https://www.jmaca.med.or.jp/service/index.html#01

■医師資格証がお手元に無い場合又は、医師資格証を読取可能なパソコンをお持ちでない場合

新たに初期登録用 QR コードを発行します。 発行及び発送まではご申請より1カ月~1.5カ月ほどかかります。

当センターWebページ内の、<すでに医師資格証をお持ちの方>をクリックすると、 「HPKI セカンド電子証明書発行申請」というページが開きますので、 そちらから再発行を申請してください。 (以下の URL からもアクセス可能です。) https://webapply.jmaca.med.or.jp/Jma2ndApply/G100\_Accept/Accept.aspx

※お手元に医師資格証が無い場合(初期登録用 QR コードのみお持ちの場合) ページを開いた際に表示される「すでに医師資格証をお持ちですか?」の質問は、 「はい」を選択してください。 カード ID の入力欄は、初期登録用 QR コードに記載されておりますカード ID をご入力ください。 申請者情報入力ページで「医師資格証」の写真が求められますが、 代わりに初期登録用 QR コードの写真をお撮りください。 なお、申請時の添付写真は、医師資格証または紙カード「初期登録用 QR コード」の、 <u>券面全体</u>がわかる写真を添付してください。 顔写真や QR コードのみの写真では申請を受け付けられません。

- Q6. HPKI セカンド電子証明書がスマートフォンへ正しく登録されたかを確認するにはどうす ればよいですか。
- A6. デジタル医師資格証アプリで「ログイン」をお試しいただくことでご確認いただけます。 【ログイン方法】

「デジタル医師資格証」アプリを起動し、医籍登録番号を入力後「ログイン」を押します。 画面上に医師資格証の券面情報が表示された場合、登録は完了しています。

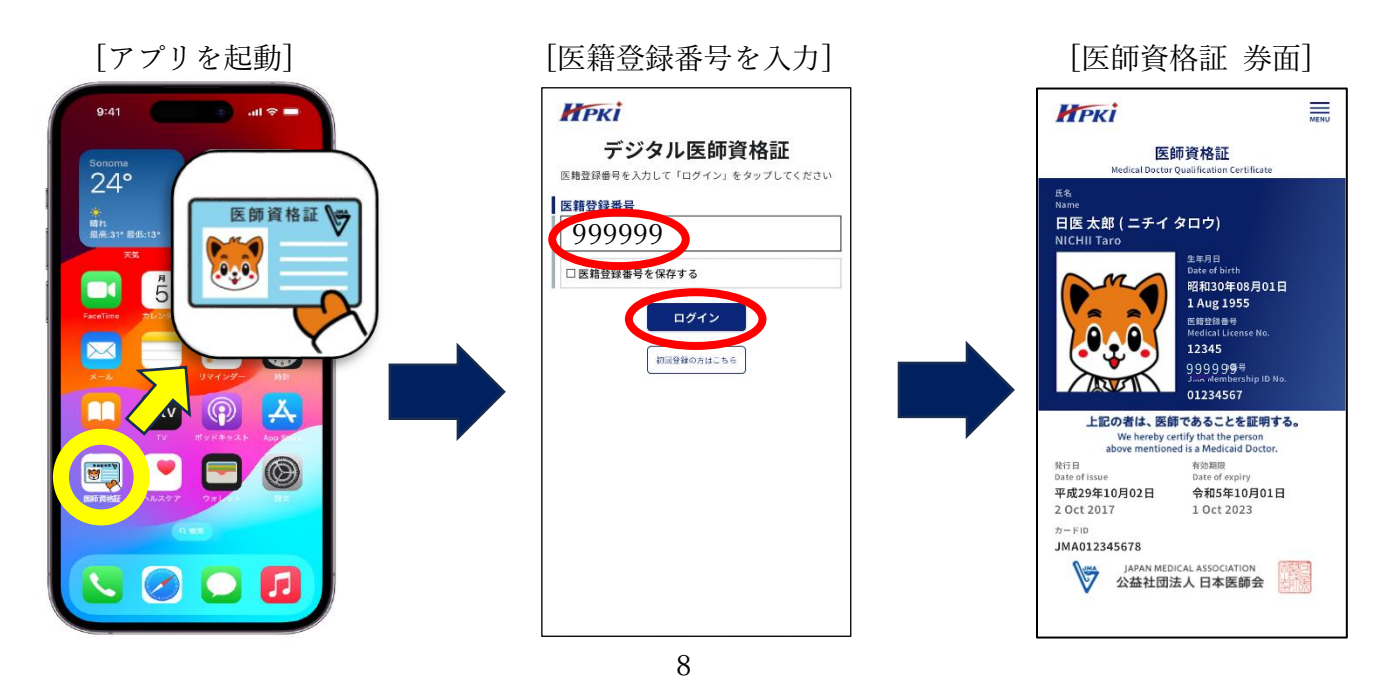